В този модул са описани промените и допълненията, направени във версия Hippocrates-S 5.165!

## Разпечатайте указанията като кликнете на този надпис

## • Прегледи->Безплатна рецепта

При издаване на безплатна рецепта 5/5А за лекарство по протокол, за извличане на информацията на е-Протокол, кликнете два пъти в полето за "Протокол №".

| 🖌 Добави към терапията | HPH:               |
|------------------------|--------------------|
| вапилност (бр. месеци) | ИЗПЪЛНИЛА АПТЕКА № |
| ПРОГОКСЛ №             | група 🗸 спец.      |

След успешна идентификация се показва следната форма в която се виждат протоколите на пациента и трябва да изберете правилния протокол, който е със статус

"Одобрен". След като маркирате съответния протокол, натиснете бутона "Приеми" и ще се заредят в горната част данните за протокола.

В лявата страна на екрана ще се заредят данните от е-Протокола.

| Бланки Протокол                                                                                                    |                                                  |              |                                                                                      |          |                         |                       |                       |                                                     |                            |                           |  |
|----------------------------------------------------------------------------------------------------|--------------------------------------------------|--------------|--------------------------------------------------------------------------------------|----------|-------------------------|-----------------------|-----------------------|-----------------------------------------------------|----------------------------|---------------------------|--|
| Информация                                                                                                    | - електронен протокол.                           | ø            |                                                                                      |          |                         |                       |                       |                                                     |                            |                           |  |
| Проткол № 234800000020                                                                                                    |                                                  | HTH          | 🗸 Добави към                                                                         | герапият | а                       |                       | H                     | PH:                                                 |                            |                           |  |
| <ul> <li>□- Предисани лекарствени продукти за МКБ : G40.6</li> <li>□- NF169</li> <li>□- Форма : Таблетка</li> <li>□- Описание : Trileptal 600, FILM-COATED TABLET, 600 mg ×50</li> <li>□- Бр. дни за медикамент : 180</li> <li>□- Общо количество (D.1: 7.00 ( в опаковка )</li> </ul> |                                                  | Вал          | валидност (бр. месеци) <u>6</u> изпълнил.<br>прогокся <u>234800000020</u> 14.03.2023 |          |                         | тълнила аптека<br>023 | трупа I С ук спец. 10 |                                                     |                            |                           |  |
|                                                                                                    |                                                  |              | Лекар / лекар по<br>дентална медицина                                                |          | Anglana                 |                       |                       | AAVer WELK                                          | antana antana na kaud      | Cashing according and     |  |
| <ul> <li>Дозировка</li> <li>Предписано количество (S.): (1 {count}) x 2 на 1 ден</li> <li>Продължителност (в дни): 180</li> <li>Количество по лекарствена форма: 1</li> <li>Текстови указания: 1 {count} 2 пъти на ден за 180 дн</li> <li>Приоритет : Рутинно</li> </ul>               | (C), (1 ()), 2, 1                                | RG           | uwr.                                                                                 |          |                         |                       |                       | уму на лекара / // ла на зекарала основлик месоцина |                            |                           |  |
|                                                                                                    | (S.):(I (count)) х 2 на Гден<br>4):180           | <u>a</u> 1'a | 21.03.2023                                                                           |          | IV на рецептурна княжка |                       |                       | на финансиране                                      |                            |                           |  |
|                                                                                                    | ена форма : 1<br>count} 2 пъти на ден за 180 дни | Cineti       | код на лекарствен<br>ПРОДУКТ                                                         | Rp.      | МКБ                     | G40.6                 | - × 2                 | 26.78                                               | 0.00                       | 26.78                     |  |
|                                                                                                    |                                                  |              | Само при необходимо                                                                  | 10       |                         |                       |                       | D<br>S<br>Остатъ<br>С натру                         | хна<br>к в дни:<br>ипване: | ОК<br>4 1 ден \<br>0<br>0 |  |

За да извлечете автоматично и МКБ кода и кода на лекарството от протокола натиснете върху "Зареди стойностите в рецептата от протокола".

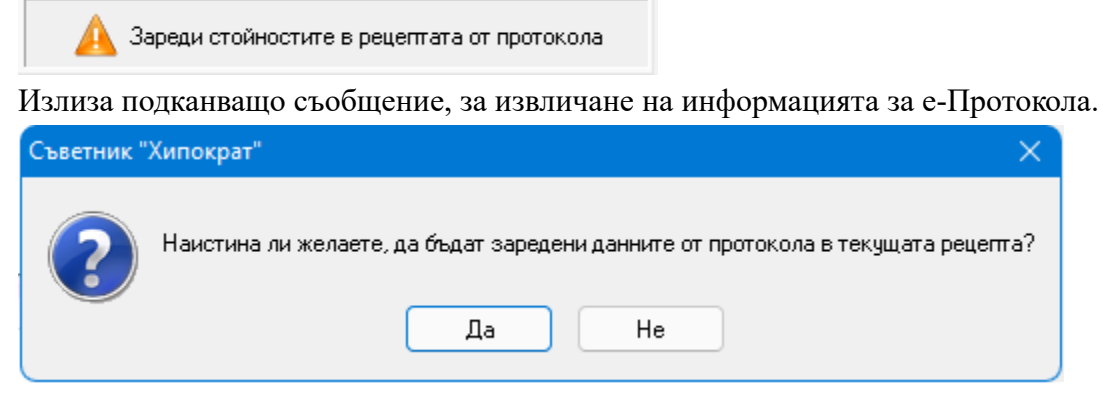

При потвърждение и натискане на бутона "Да", на екрана ще се заредят данните от е-Протокола.

| Бланки Протокол                                                                                                    |            |                                                                                                    |                                               |         |                                                                                                    |                                     |                                    |  |
|----------------------------------------------------------------------------------------------------|------------|----------------------------------------------------------------------------------------------------|-----------------------------------------------|---------|----------------------------------------------------------------------------------------------------|-------------------------------------|------------------------------------|--|
| Информация - електронен протокол.                                                                                                    | æ          |                                                                                                    |                                               |         |                                                                                                    |                                     |                                    |  |
| Проткол № 234800000020                                                                                                    | Ē          | Добави към тера                                                                                              | апията                                        |         | HPH:                                                                                                    |                                     |                                    |  |
| <ul> <li>Предисани лекарствени продукти за МКБ : G40.6</li> <li>NF169</li> <li>Форма : Таблетка</li> <li>Описание : Trileptal 600, FILM-COATED TABLET, 600 mg X50</li> <li>Бр. дни за медикамент : 180</li> <li>Общо количество (D.) : 7.00 (в опаковка)</li> <li>Дозировка</li> <li>Предписано количество (S.) : (1 {count}) x 2 на 1 ден</li> <li>Продължителност (в дни) : 180</li> </ul> | tratia Ban | Валидност (бр. мес<br>прогокол 234800000<br>Лекар/лекар по<br>дентална медицина<br>иче<br>21.03.2023         | еци) <u>6</u> изпъ<br>020 сен мноц<br>фониция |         | РЗСК № 16<br>група I С → спец. 10<br>учи на ландаитили на закадника оснитали с рессицина<br>източник НЗОК ✓<br>на финансиране |                                     |                                    |  |
| — Количество по лекарствена форма : 1<br>— Текстови указания : 1 {count} 2 пъти на ден за 180 дни<br>— Приоритет : Рутинно                                                                                                    | CITIE      | КОД НА ЛЕКАРСТВЕН<br>ПРОДУКТ ВРО<br>ПРОДУКТ ВРО<br>ПРЕМАХНИ<br>Генерично заместване<br>Само при необходимост | мкь [<br>{count} 2 пъти на д                  | G40.6 🗸 | 26.78<br>D.<br>S.<br>Остатъ<br>С натр                                                                                         | 0.00<br>х на<br>к в дни:<br>упване: | 26.78<br>ОК<br>а 1 ден ~<br>0<br>0 |  |

Следва да въведете данните за рецептата по познатия начин и на края натиснете бутона ОК. За запис на рецептата натиснете бутона "Запис".

За изпращане към НЗИС, натиснете бутона "Изпращане".

## • Промени по работа с ЛКК комисии

- Оптимизиран е начина, по който се прави преглед от член на ЛКК комисия, с бланка 6 тип Подготовка за ЛКК. Първият член на ЛКК комисията изтегля направлението от Входящи->Направления. Прави се преглед, като се избира изтегленото направление.

Проверете дали са правилно поставени отметките на листа.

Вторият член на ЛКК комисията не е нужно да изтегля отново направлението, а може да потърси пациента директно в Прегледи по ЕГН на пациента.

След като пациента бъде намерен, можете да направите прегледа по входящото направление бланка 6 тип Подготовка за ЛКК. Ако все пак решите първо да отворите Входящи->Направление, понеже направлението е вече изтеглено, може директно да го потърсите от бутона "Търсене".

| 🎽 Дейности                                        | Списъци         | Номени       | латури         | Входящи Фи     | нанси Сп     | равки     | Сервиз Ин      | струменти   | Импорт/Експ            | юрт <u>G</u> DP |
|---------------------------------------------------|-----------------|--------------|----------------|----------------|--------------|-----------|----------------|-------------|------------------------|-----------------|
| Q<br>Търсене                                      | <b>Ф</b><br>Нов | ▼<br>Pep     | ./<br>актиране | 🗙<br>Изтриване | 🍏<br>Печат   | •         |                | 🗡<br>Отказ  | <b>√</b><br>Потвържден | ние Из:         |
| 🔕 Търсене                                         | - Входящи наг   | правления    |                |                |              |           |                |             | - 0                    | ×               |
| Номер НРН                                         | АЛ              | Дата         | Вид МКБ        | Изпращащ УИН   | I Практика № | Код спец. | Специалност    | Пациент ЕГН | Име                    | Фамилия         |
| 230802                                            | 2000047         |              |                |                |              |           |                |             |                        |                 |
| Номер НРН                                         | LЧ              | Дата         | Вид   МКБ      | Изпращащ УИН   | Н∏рактика №  | Код спец. | Специалност    | Пациент ЕГН | Име                    | Фамилия         |
|                                                   |                 |              |                |                |              | 14        |                |             |                        |                 |
| Пърси и                                           | чеплекъснато    | 🔽 С прои     | зволно нач     | ало 🔽 С произ  | волен край   | извлечен  | и оощо и запис | a.          |                        |                 |
|                                                   |                 |              |                |                |              |           |                |             |                        |                 |
| Пренебрегвай разликата между ГЛАВНИ и малки букви |                 |              |                |                |              |           |                | Отмени      |                        |                 |
| 🛛 Извлич                                          | ай всички запи  | си (ако иска | те да сорти    |                |              |           |                |             |                        |                 |